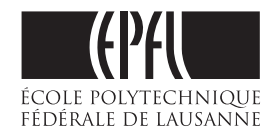

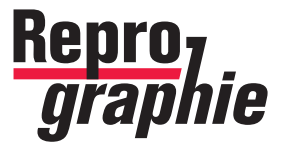

**EPFL RINF DII-I Repro - Centre d'impression** BP 0.243 (Bâtiment Polyvalent) - Station 16 - CH -1015 Lausanne

## MODE D'EMPLOI POUR LES COLLABORATEURS DE L'EPFL AVEC ACROBAT PRO INSTALLÉ Comment créer des fichiers compatibles pour l' **IMPRESSION DE POSTERS**

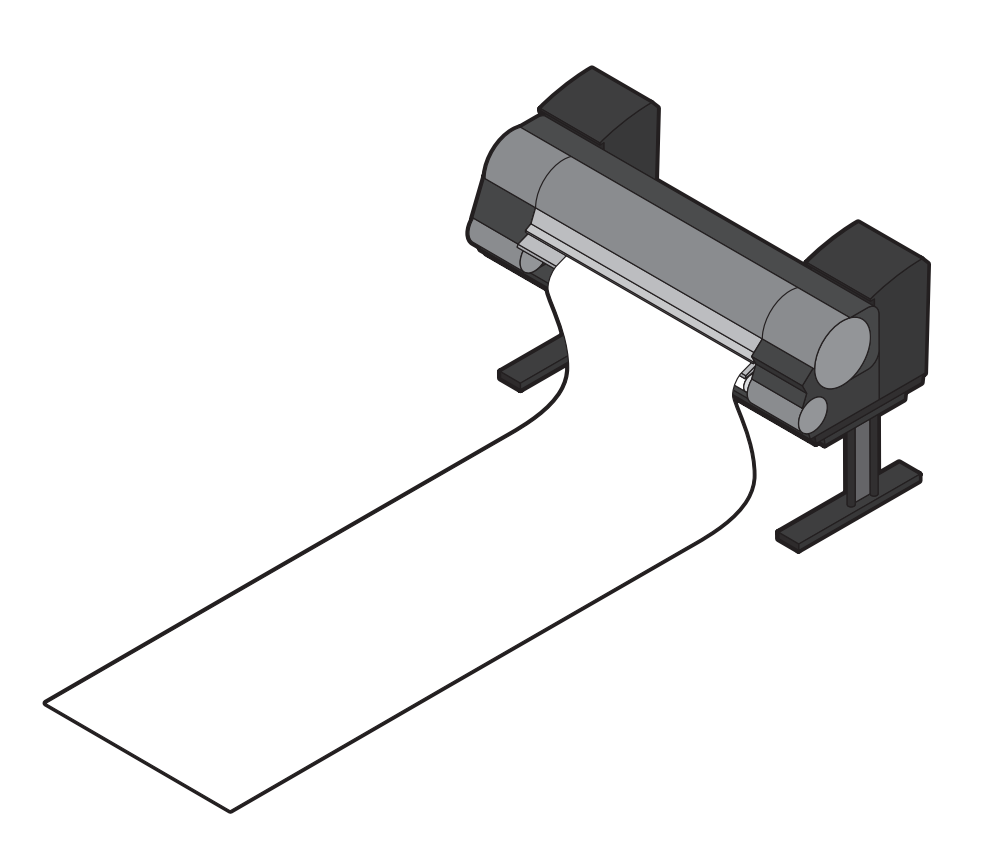

Le plein d'infos sur **repro.epfl.ch** 

Remarque: tous les textes soulignés en **bleu** dans ce manuel PDF sont des hyperliens cliquables permettant d'accèder directement aux informations importantes (personnes de contact, téléchargements, etc...).

# FICHIERS COMPATIBLES: .PDF, .JPG et .TIF

Pour l'impression de vos posters :

- nous déconseillons les PDF créés en direct depuis les applications MS Office. La plupart du temps ils sont incompatibles avec nos imprimantes (résolution incorrecte, polices ignorées, etc.), il vaut donc mieux suivre la méthode proposée dans ce manuel

- secondairement nous conseillons à toutes les personnes qui n'ont pas Acrobat Pro installé ou qui travaillent avec des logiciels «exotiques» d'exporter un fichier bitmap-plat en .JPG ou TIF (selon descriptions de la page 9)

Vu la diversité des logiciels employés dans notre école, nous vous proposons dans ce manuel plusieurs moyens de réaliser un fichier .PDF adaptés à chaque logiciel et compatible avec nos imprimantes.

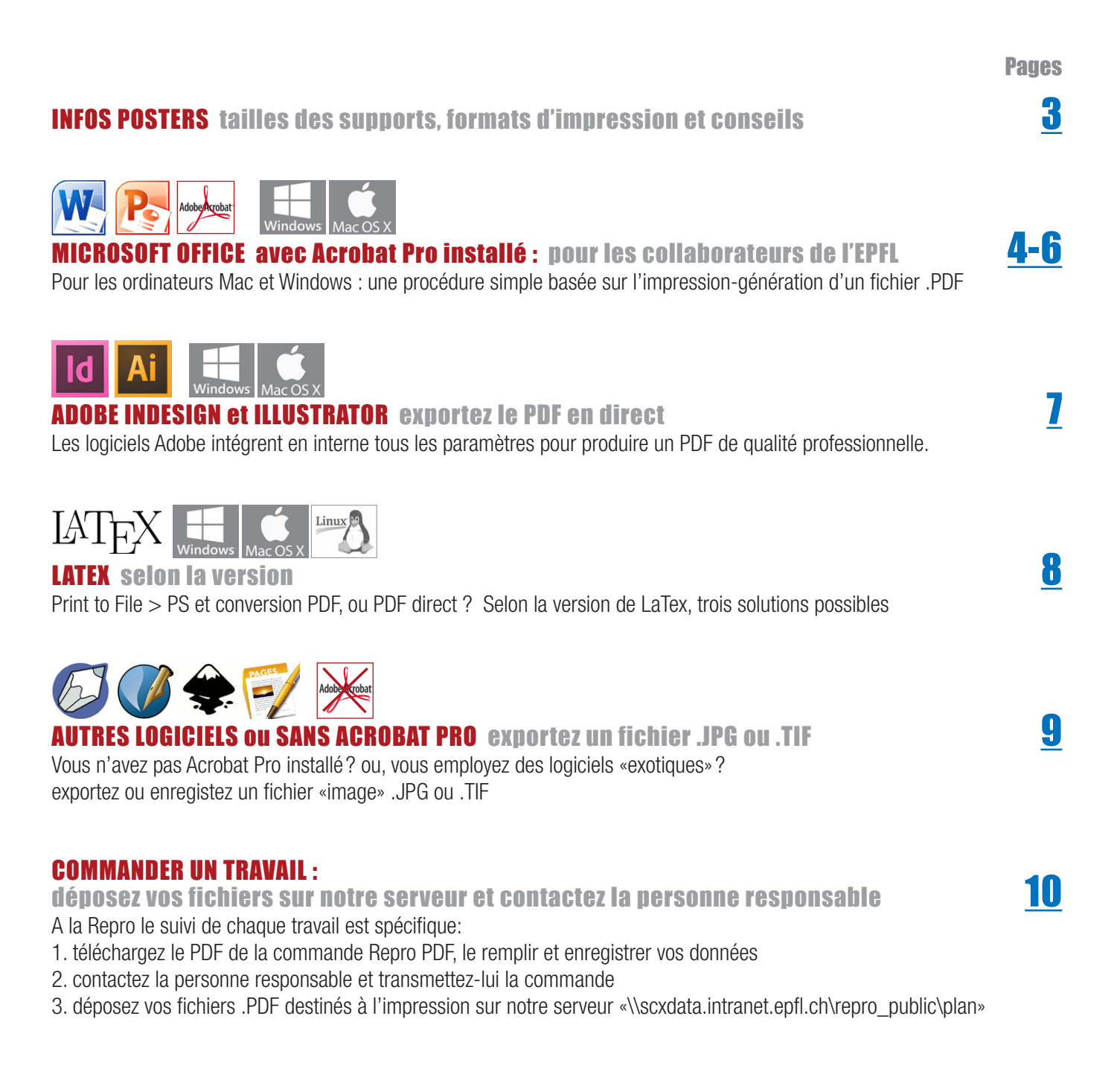

# **INFOS POSTERS**

## Type de supports et largeur

Voici la liste de nos supports *(sortes de papiers et de bâches)* et leurs largeurs. Les formats d'impression du pilote-driver Abobe PDF conseillés plus bas sont compatibles avec ces largeurs d'impression

#### Nos 5 types de supports Qualité et grammage

Papier standard 150 gr. Papier photo glossy *(brillant)* 190 gr. Papier photo satin *(mi-mat)* 190 gr. Bâche polyester 310 gr. *(bannière, stand et roll-up)* Bâche 175 gr. *(tissu pliable pour transport)*  Largeur des rouleaux (format d'impression) 814 (A0), 914 et 1067 mm. 814 (A0), 1067 mm. 814 (A0), 914 et 1067 mm. 914 et 1067 mm. 914 mm.

## Impression pleine page (full bleed) Oui Oui Oui Non (12 mm. de marge) Non (12 mm. de marge)

#### **Formats d'impression du pilote Adobe PDF et conseils liés à la création de votre poster** La largeur de nos supports est à mettre en relation avec les formats d'impression du pilote Abobe PDF Avant de démarrer la création de votre poster, lisez les guelgues conseils ci-dessous, ils vous seront utiles

| Pilote Adobe PDF et formats conseillés | Mesures en mm.          |
|----------------------------------------|-------------------------|
| 44 x 68                                |                         |
| 92 x 92                                | 0/1 v 1100 mm           |
| √ A0                                   | 041 X 1109 11111        |
| Al                                     | 594 x 841 mm            |
| A2                                     |                         |
| A3                                     |                         |
| A4                                     |                         |
| ARCH E1                                |                         |
| ARCH E2                                |                         |
| ARCH E3                                |                         |
| Administratif                          |                         |
| Architectural C                        |                         |
| Architectural D                        |                         |
| Architectural E                        | 914 x 1219 mm           |
| B1                                     |                         |
| B2                                     |                         |
| B4                                     |                         |
| B5                                     |                         |
| С                                      |                         |
| D                                      |                         |
| E                                      |                         |
| Enveloppe C5                           |                         |
| JIS BO                                 |                         |
| JIS B1                                 |                         |
| JIS B2                                 |                         |
| JIS B3                                 |                         |
| JIS B4                                 |                         |
| Ledger                                 |                         |
| Letter Oversize                        |                         |
| Lettre US                              |                         |
| Légal US                               | 000 v 1245 mm           |
| Oversize A0                            | 900 X 1243 IIIII        |
| Oversize A1                            | 625 X 900 mm            |
| Oversize A2                            |                         |
| Screen                                 |                         |
| Slide 7.5 x 10                         |                         |
| Tabloïd                                |                         |
| Tabloïd large                          |                         |
| Gérer les tailles personnalisées       | Pour les autres formats |
|                                        | non geres par le pilote |

## Le format A0 (841 x 1189 mm.)

Réalisez votre poster au format Á0, car il s'agit du standard normalisé utilisé pour la plupart des cas

| Mise en page           | Largeur :              |
|------------------------|------------------------|
| Diapositives dimensior | 84.1 😴 cm<br>Hauteur : |
| Personnalisé           | 118.9 🌻 cm             |

Taille de mise en page A0 dans Power Point

## Pour les autres formats

Vous pouvez sélectionner l'un des formats basés sur le pilote Adobe que nous vous conseillons ci-à-côté, puisque compatible avec nos supports. Pour la définition de largeur de rouleau 1067 mm : il vous faudra passer par «Gérer les tailles personnalisées...»

NB : même si le format de votre fichier n'est pas généré par le pilote Adobe ou à un autre standard précis, il sera zommable, c'est à dire : adaptable à toutes nos largeurs d'impression *(à condition que les images bitmap intégrées à votre document respectent le facteur de résolution)* 

## Résolution des images intégrées

La résolution de vos images bitmap importées (photo / pixels) devra se situer entre 110 à 150 DPI pour un taille de dépôt réelle à 100%. Ce facteur est à multiplier en cas d'agrandissement prévisible

## Marges et proximités des bords des objets

Considérant que votre poster peut être imprimé pleine plage *(full bleed)*, il se peut qu'il soit légèrement rogné au final *(recadrage sur les 4 côtés)*, de ce fait nous vous conseillons de ne poser aucun objet (texte, logo ou image) à moins de 10 mm des bords de votre création

#### Prix

Les prix des posters pouvant régulièrement être sujets à modifications, nous vous remercions de vous connecter sur cette page <u>http://repro.epfl.ch/tarifs</u> de notre site internet, pour des informations à jour (page avec accès limité aux ayants-droits)

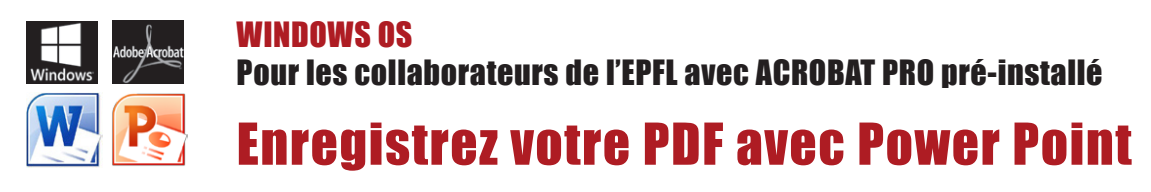

Préliminaire : vérifiez le format de votre poster

Dans PowerPoint sous l'onglet **Création > Mise en page** vérifiez et/ou adaptez votre poster à un format compatible avec nos largeurs de rouleaux (selon indications de la page 3)

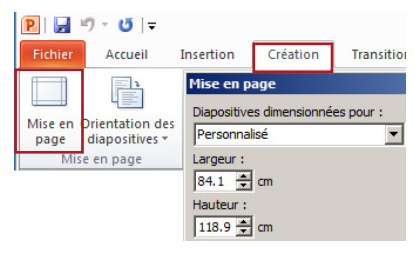

Première étape : sélectionnez l'imprimante «Adobe PDF» et entrez dans ses «Propriétés»

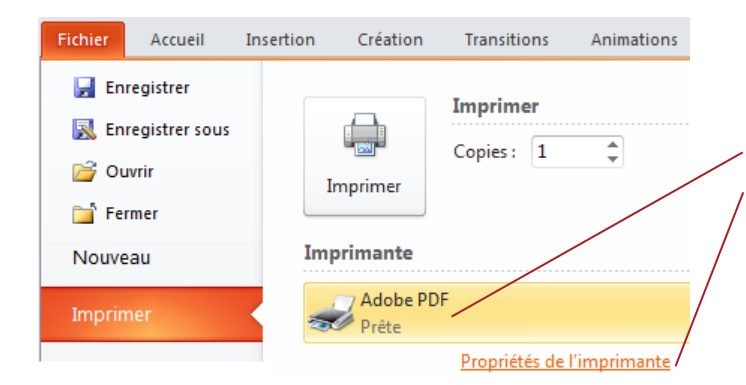

Votre document A0 (ou un autre format de poster) est prêt ? Une fois votre document PowerPoint ouvert et vérifié Lancez l'impression **Fichier** > **Imprimer** Sélectionnez l'imprimante **Adobe PDF** Cliquez sur **Propriétés de l'imprimante** 

La fenêtre des Paramètres Adobe PDF s'ouvre.

Suivez ensuite le pas-à-pas de la deuxième étape ci-dessous

Deuxième étape : sélectionner le paramètre existant PDF/A-1b:2005 (RVB) et imprimez/créez le PDF

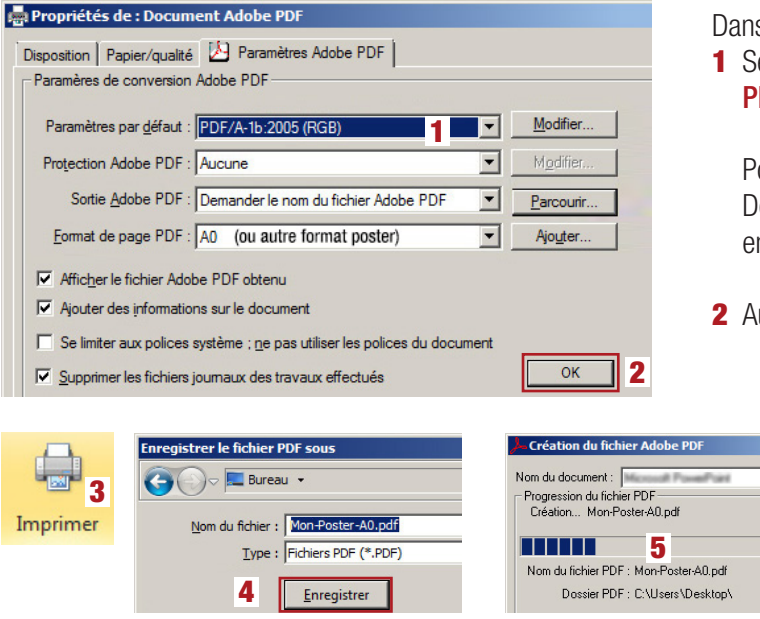

## Dans la fenêtre Paramètres Adobe PDF

1 Sélectionnez le paramètre de base PDF/A-1b:2005 (RVB)

Pour tous les autres paramètres : Format de page PDF, Demander le nom du fichier PDF et les cases à cliquer, entrez les mêmes réglages que sur cette copie d'écran

2 Au bas de la fenêtre, validez vos réglages par OK

#### **3** Imprimer

- 4 Attention la fenêtre «Enregistrer le fichier PDF sous» peut se trouver en arrière-plan de votre fichier PowerPoint > sélectionnez le Bureau
  - > nommez votre fichier PDF
  - > Enregistrer

 La procédure de génération se lance et la création du PDF se fait en arrière-plan

Récupérez ensuite le PDF créé sur votre bureau

Troisième étape : transmettre la commande et le(s) fichier(s) PDF à la Repro

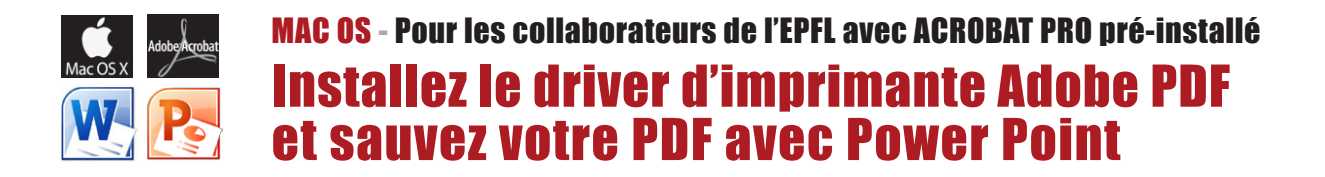

**Première étape : téléchargez et installez le fichier driver Abobe PDF 9 au bon endroit** Téléchargez d'abord le package <u>MAC-PrintPDF-Package</u> et dézippez-le sur votre bureau.

Glissez-déposez d'abord le dossier **ReproDriver** (avec le fichier de description Adobe...PPD y contenu) selon le chemin suivant : - votre disque dur (Macintosh HD) > Bibliothèque > Printers > **ReproDriver** > **ADPDF9.PPD** 

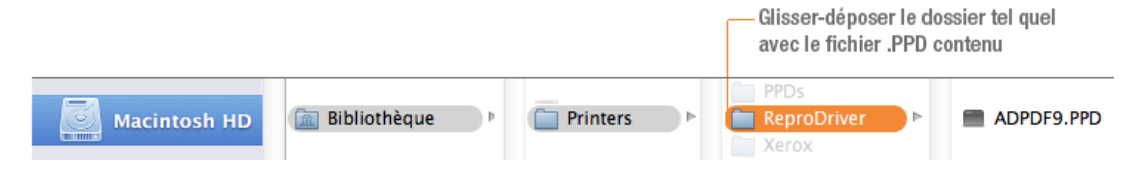

Deuxième étape : configurez une imprimante basée sur le PPD « Adobe PDF »

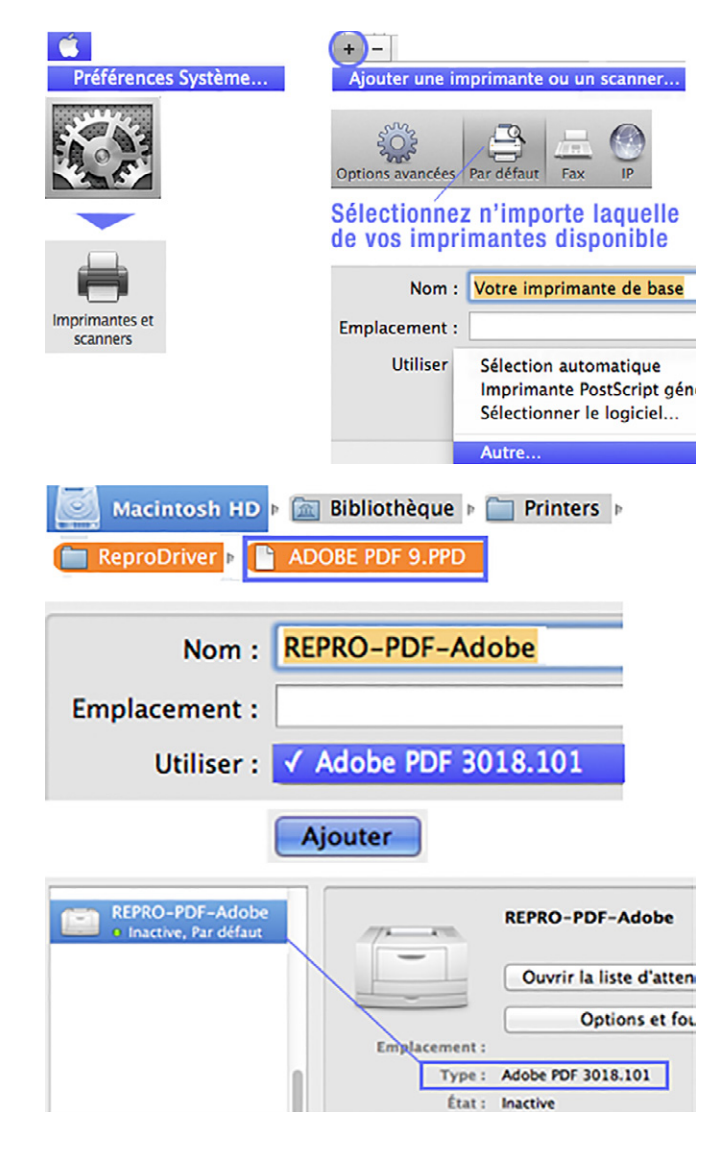

Le but est de créer une imprimante virtuelle qui servira uniquement pour la génération de vos fichiers PDF

Via le Menu Pomme > accèdez aux **Préférences Système...** Sélectionnez **Imprimantes et scanners** 

Au bas de la fenêtre cliquez sur + Ajouter une imprimante...

Sélectionnez n'importe laquelle de vos imprimantes disponible Sous > Nom : nommez-là par ex. **REPRO-PDF-Adobe** 

Sous > Utiliser: **Autre** > attention à bien suivre le chemin pour trouver-sélectionner et charger le PPD Adobe : votre disque dur (Macintosh HD) > Bibliothèque > Printers > **ReproDriver** > **ADPDF9.PPD** Une fois chargé, il porte le nom **Adobe PDF 3018.101** 

Cliquez sur Ajouter pour valider cette imprimante

Vérifiez qu'elle est bien présente dans vos imprimantes disponibles (à gauche) et que sous «Type» ce soit bien le modèle «Adobe PDF 3018.101» qui apparait.

La nouvelle imprimante est prête à générer des PDF à partir de Word et PowerPoint

#### SUITE À LA PAGE 6 >

## Troisième étape : imprimez/générez votre fichier PDF avec le bouton « Save as Adobe PDF »

| REPRO-POR                                      | -Adobe                                                                                                    | REPRO-PDF-Adobe                                                                                                    |
|------------------------------------------------|----------------------------------------------------------------------------------------------------|----------------------------------------------------------------------------------------------------|
| • Inactive, Pa                                 | r défaut                                                                                                    | Ouvrir la liste d'attente d'impression                                                                                                    |
|                                                | Imprimante par dé                                                                                                    | Options et fournitures                                                                                                    |
| <i>4</i>                                       |                                                                                                    |                                                                                                    |
| ichier Editi<br>Imprimer                       | on Affichage In                                                                                                    | sertion F<br>#P                                                                                                    |
|                                                | Imprimer                                                                                                    |                                                                                                    |
| Imprimante : RE                                | PRO-PDF-Adobe                                                                                                    | •                                                                                                    |
| Préréglages : Ré                               | glages par défaut                                                                                                    | ÷                                                                                                    |
|                                                |                                                                                                    |                                                                                                    |
| (<br>                                          | Mise en page                                                                                                    | 36                                                                                                    |
|                                                | Mine on anot                                                                                                    |                                                                                                    |
| nille                                          | Mise en page                                                                                                    | Format d'impression                                                                                                    |
| Dimension des                                  | Personnalisé                                                                                                    | Réglages : Attributs de page 🗘                                                                                                    |
| Largeur :                                      | 84.1 🗘 cm                                                                                                    | Format pour : <b>REPRO-PDF-Adobe</b>                                                                                                    |
| Hauteur :                                      | 118.9 + cm                                                                                                    | Taille du papier : 🗸 A0 4 🗧                                                                                                    |
| rientation                                     |                                                                                                    | 841 par 1'189 mm                                                                                                    |
| Diapositives :                                 | A A                                                                                                    | Orientation :                                                                                                    |
| Commentaires,<br>documents<br>et plan :        | À A                                                                                                    | Échelle : 100 %                                                                                                    |
| En tôto/Diod                                   | de page 2 Ontient                                                                                                    | Annuler 5 OK                                                                                                    |
| En-tete/Pied                                   | be page Z Options.                                                                                                    |                                                                                                    |
|                                                | Annuler 6 OK                                                                                                    |                                                                                                    |
|                                                |                                                                                                    | Imprimer                                                                                                    |
|                                                | Imprimante :                                                                                                    | REPRO-PDF-Adobe                                                                                                    |
|                                                | Préréglages :                                                                                                    | : Réglages par défaut \$                                                                                                    |
|                                                |                                                                                                    | Copies et pages +                                                                                                    |
|                                                | Establishment of improved                                                                                                    |                                                                                                    |
|                                                | saves and the second second se                                                                                                    | xenograft (m) Copies : 1                                                                                                    |
|                                                | preclinical orthotopic mouse<br>hormone receptor positive bre                                                                                                    | senograft imp<br>model for<br>east cancer<br>Diapositives : • Toutes (1 diapositive)                                                                                                    |
|                                                | precinical orthotopic mouse of the precinical orthotopic mouse of the precinical orthotopic mouse orthotopic mouse orthotopic mouse orthotopic mouse orthoto                                                                                                    | xerograft     Srp2       Copies :     1       Diapositives :     Toutes (1 diapositive)       Diapositives :     De :                                                                                                    |
|                                                | preficial orthotopic mouse<br>preficial orthotopic mouse<br>hormone receptor positive bre                                                                                                    | xerrograft       model for model for          |
|                                                | Accession of the second second                                                                                                    | xerrograft       Arrow         xmodel for       Diapositives :         Diapositives :       Toutes (1 diapositive)         De :       1         à :       1         Diapositives sélectionnées       Imprimer :         Imprimer :       Diapositives                                                                                                    |
|                                                |                                                                                                    | xerrograft       model for model for          |
|                                                |                                                                                                    | xerregraft       model for seat cancer         model for seat cancer       Diapositives :         Diapositives :       Toutes (1 diapositive)         De :       1         à :       1         Diapositives sélectionnées       Diapositives         Imprimer :       Diapositives         Diapositives       Sortie :         Couleur       Sortie :                                                                                                    |
|                                                |                                                                                                    | xerregreft       model for years         model for years       Diapositives :         Diapositives :       Toutes (1 diapositive)         Diapositives :       Diapositives (1 diapositive)         Diapositives :       Diapositives (1 diapositive)         Diapositives :       Diapositives sélectionnées         Imprimer :       Diapositives         Diapositives :       Sortie :         Couleur       Mettre à l'échelle de la feuille                                                                                                    |
|                                                |                                                                                                    | xenegraft       model for<br>model for<br>sout cancer         Diapositives :       Toutes (1 diapositive)         Diapositives :       Diapositives (1 diapositive)         Diapositives :       Diapositives sélectionnées         Imprimer :       Diapositives sélectionnées         Diapositives :       Toutes les diapositives         Sortie :       Couleur         Mettre à l'échelle de la feuille         Imprimer les diapositives mass         Encadrer les diapositives                                                                                                    |
|                                                |                                                                                                    | Remersh model for seat cacer         Immodel for seat cacer         Diapositives :         Diapositives :         Imprimer         Diapositives sélectionnées         Imprimer :         Diapositives         Diapositives         Sortie         Couleur         Encadrer les diapositives                                                                                                    |
|                                                |                                                                                                    | xerregreft       Image: Copies : 1       Image: Copies : 1       Image: Co                                                                                                    |
|                                                | Annone receit grafitible in the second second secon                                                                                                    | xerregreth       Image: Copies : 1       Image: Copies : 1       Image: Co                                                                                                    |
|                                                | And Andrew Contraction of the second second se                                                                                                    | xerregreth       Image if it is it is           |
|                                                | Annone receit positive in<br>Annone receit positive in<br>Annone receit positiv | xerregreft       Image: Section of the section of the se          |
| PDF V<br>Ouvrir le                             | Annone receit positive and a second second s                                                                                                    | xmmodel for ymmodel for ymmodel for |
| ? PDF -<br>Ouvrir le<br>Enregistr<br>Enregistr | <ul> <li>Automore recent public to the second second s</li></ul>                                                                                                    | xmmodel for ymmodel for ymmodel for |
| 2) PDE 1                                       | Armone receive patients                                                                                                    | xmmgetit model for ymodel for ymode |

Important : avant de démarrer le processus et afin que tout se passe optimalement, sélectionnez (dans Préférences Système...) l'imprimante «REPRO-PDF-Adobe» comme Imprimante par défaut

Votre document A0 (ou autre) est prêt pour l'impression ? Une fois votre document PowerPoint ouvert et vérifié, choissisez Fichier > Imprimer...

Dans la boite de dialogue «Imprimer»

- 1 cliquez sur Mise en page
- 2 cliquez sur **Options** (ouvre la boite de dialogue Format..)
- **3** Vérifiez que le format est bien pour **Repro-PDF-Abobe**
- 4 Sélectionnez la taille de papier désirée (par ex: A0 ou un autre format pour poster), vérifiez l'orientation et l'échelle
- **5 OK** (referme la boite de dialogue Format..)
- 6 OK (referme la boite de dialogue Mise en page...)

Vous retrouvez la boite de dialogue «Imprimer», vérifiez que **Mettre à l'échelle de la feuille** soit cliqué

Au bas de la fenêtre Imprimer, cliquez sur la petite icône PDF et sélectionnnez dans le menu déroulant Save as Adobe PDF

Le processus commence... (attention les fenêtres qui suivent peuvent se trouver en arrière-plan!). Dans la fenêtre «Enregistrez le document au format Adobe PDF» sélectionner le paramètre existant **PDF/A-1b:2005 (RVB)** et continuez

La dernière fenêtre **Enregistrer** s'ouvre (attention la fenêtre peut se trouver en arrière-plan), **nommez votre PDF** et choissisez le **Bureau** (par ex.) comme destination pour récupérer par la suite votre PDF

| OOO Enre                     | gistrer le docun | nent au format Adobe PDF |           |
|------------------------------|------------------|--------------------------|-----------|
| Paramèt                      | res Adobe PDF :  | ✓ PDF/A-1b:2005 (RVB)    | ÷         |
| Après la création            | du fichier PDF : | Adobe Acrobat Pro        | \$        |
|                              |                  | Annuler                  | Continuer |
|                              | Enregistrer      |                          |           |
| Enregistrer sous :<br>Tags : | Mon-Poster.pdf   |                          |           |
|                              | 📋 Burea          | u Þ                      |           |
|                              | Annule           | er Enregistrer           |           |

Quatrième étape : transmettre la commande et le(s) fichier(s) PDF à la Repro

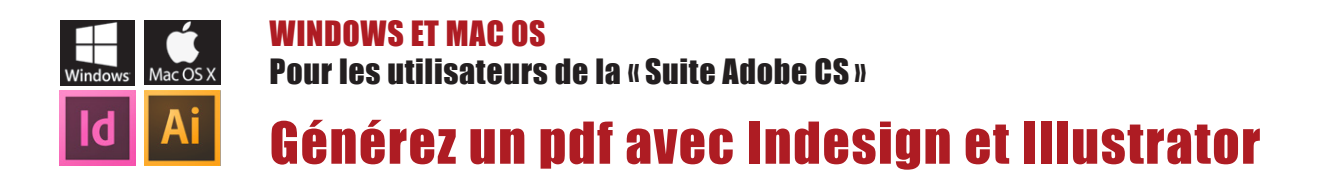

Première étape : téléchargez et copiez le paramètre « PDFX-Ready\_X4 » au bon endroit Télécharger d'abord le ZIP <u>Indesign-Illustrator-Setting</u> et décompressez le fichier (PDFX-Ready\_X4-Digital) sur votre bureau

| 🖁 🗯 InDesign                                                                                                    | Fichier Edition Page Texte Obj                                                                                                  | iet Table       | au Affichage Fei       | Paramètres prédéfinis Adoba                                                                                                    | DDE                         | Jn. 2                            | 41    |                                    | n -                                     |
|----------------------------------------------------------------------------------------------------|----------------------------------------------------------------------------------------------------|-----------------|------------------------|----------------------------------------------------------------------------------------------------|-----------------------------|----------------------------------|-------|------------------------------------|-----------------------------------------|
|                                                                                                    | Nouveau<br>rir<br>Pa courir dans Bridge<br>O rrir une composition récente<br>Aperçu du folio<br>Paramètres de l'aperçu du folio | ▲<br>0第<br>●    |                        | Jeux de paramètres prédéfinis :<br>PQ-SRV8<br>PQ-SRV8<br>PresQual-Ainvo<br>PresQual-Ainvo<br>PresQual-Ainvo                                                                                                    | Terminer Nouveau            | ın. 2<br>ın. 2<br>ın. 2<br>en. 1 | FAVOR | IS<br>Dropbox<br>Tous mes fichiers | 3                                       |
|                                                                                                    | Fermer<br>Enregistrer<br>Enregistrer sous                                                                                       | 業W<br>第S<br>企業S | primer Répondre Répond | REPRO-POSTER-A0-PDFX4-A1-rvb  Description du paramètre prédéfini :  Einstellungen für Adobe InDesign ab CS4. Erzeugt PDF/X-4-                                                                                                    | Modifier Supprimer          | 90, 1<br>90, 1<br>207, 1         |       | Bureau                             | OPTIONS<br>PDFX-<br>Ready_X4.joboptions |
| $\begin{array}{c} T_{\bullet} \\ \hline \mathcal{O}_{\bullet} \\ \hline \mathcal{O}_{\bullet} \\ \hline \blacksquare_{\bullet} \end{array}$ | Archiver<br>Enregistrer une copie<br>Version précédente                                                                         | ₹₩S             |                        | Dateen mit dem Ubsument-CMVR konvertiert. Es worden die<br>RGB-Bilder werden nach CMVR konvertiert. Es worden die<br>Anschnitzeinstellungen des Dokumentes verwendet. Weitere<br>Informationen u. Anleitungen unter www.pdk-ready. | Charger<br>Enregistrer sous | her<br>                          | 6     | Documents<br>Téléchargements       |                                         |
| %₽.<br>■ ■                                                                                                    | Importer<br>Importation XML                                                                                                    | ЖD              | Difficie               | Resume des parametres prédéfinis :                                                                                                    |                             |                                  |       | rchabloz                           |                                         |

Chargez le paramètre depuis InDesign : 1 Fichier > Paramètres prédéfénis Adobe PDF > Définir... 2 Charger... > Bureau 3 Sélectionnez le paramètre PDFX-Ready\_X4-Digital.joboption 4 Terminer (puisque le fichier a été copié, vous pouvez par la suite supprimer les éléments téléchargés)

**Conseils :** afin d'obtenir des résultats d'impression prévisibles et de qualité avec la «Suite Adobe CS», nous vous conseillons de vous référer au manuel spécifique **<u>REPRO-Guide-PAO</u>** 

## Deuxième étape : exporter le fichier PDF

| InDesign Fichler<br>Expor                                                                                                  | Edition Page                                                                                                    | Format V Adobe PDF (impression)<br>Adobe PDF (interactif)<br>EPS<br>EPUB<br>Exporter<br>Enregistrer sous : Mon-Document.pdf<br>Tags :<br>Annuler Enregistrer                                                                                                    |
|----------------------------------------------------------------------------------------------------|----------------------------------------------------------------------------------------------------|----------------------------------------------------------------------------------------------------|
| Paramètre prédéfini Ado<br>Ceneral<br>Compression<br>Reparts et fonds pardus<br>Sortie<br>Avancé<br>Protection<br>Synthèse | Exporter a<br>be PDF: V PDFX-ready_X4<br>Vorme : [PDF/X-42:010 v<br>Repères et fonds perdus<br>Si pourtour avec marges<br>bianches (papier)<br>Repères de fond perdu<br>Repères de fond perdu<br>Repères de montage<br>Gammes de couleurs<br>Informations sur la page | u format Adobe PDF  -Digital  Compatibilité : Acrobat 7 (PDF 1.6)  Si pourtour avec images-fonds débordants + 3 mm de Fond perdu Repters Tous les reptres d'impression Type : Par défaut Traits de coupe Epaisseur : 0,25 pt Repters de montage Gammes de couleurs Gammes de couleurs Ginformations sur la page                                                                                                    |
| Enreg. prédéfini                                                                                                    | Fond perdu et ligne-bio<br>Utiliser les paramètres de f<br>Fond perdu :<br>De tête : 🔁 0 mm<br>De pied : 👻 0 mm                                                                                                    | Fond perdu et ligne-bloc      Dutiliser les paramètres de fond perdu du document      Fond perdu :      De tête : \$\vec{1}3 mm     Gauche : \$\vec{1}3 mm     De pied : \$\vec{1}3 mm     Droite : \$\vec{1}3 mm     Droite : \$\ |

Votre poster (**AO** ou un autre format compatible avec nos largeur de rouleaux) est prêt pour l'impression ? Démarrez le processus d'exportation PDF

Fichier > Exporter (Illustrator > Enregistrer sous...AdobePDF) Sélectionnez Adobe PDF (impression) Enregistrez sous Nommez votre document.pdf cliquez sur le bouton Enregistrer La boite de dialogue d'exportation s'ouvre sous «Paramètres...» sélectionnez PDFX-Ready\_X4-Digital

Comme tout est préréglé, vous n'avez rien à configurer, à moins que votre document contienne des images et/ou des fonds débordants. Si c'est le cas, accédez au menu de gauche «Repères et fonds perdus» : entrez 3 mm de fond perdu sur les 4 côtés (aucun repère n'est nécessaire, car nous imprimerons votre poster en mode pleine page)

Tout est OK? vous pouvez alors cliquez sur le bouton **Exporter**, la génération de votre PDF se réalise alors en arrière-plan

## Troisième étape : transmettre la commande et le(s) fichier(s) PDF à la Repro

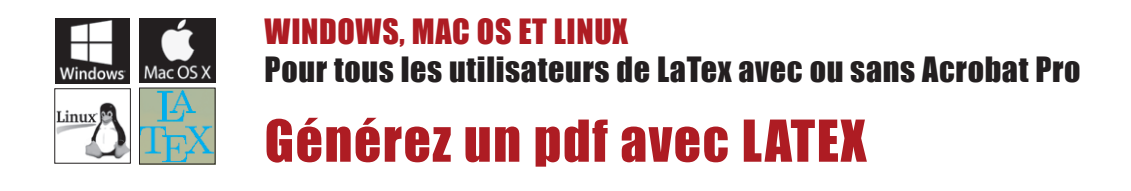

Du fait qu'il existe une multitude de déclinaisons de LaTex et ceci sur plusieurs systèmes d'exploitation (Windows, Mac et Linux), il est donc complexe d'établir une méthode qui soit « sûre » et fonctionne pour tous. Nous vous donnons ci-dessous trois solutions, la méthode optimale consistant à passer par un «Print to File» et d'obtenir un fichier .PS qui sera ensuite « Distillé » en .PDF

Pour réaliser un poster, l'idéal est de concevoir votre fichier à la taille 1/1 soit pour un format **A0 : 841 x 1189 mm.** La résolution des images bitmap (photo / pixels) importées dans votre docuement devront se situer entre 110 à 150 DPI/PP.

Première solution : « Print to File » et conversion du .PS obtenu en .PDF via le Distiller d'Acrobat

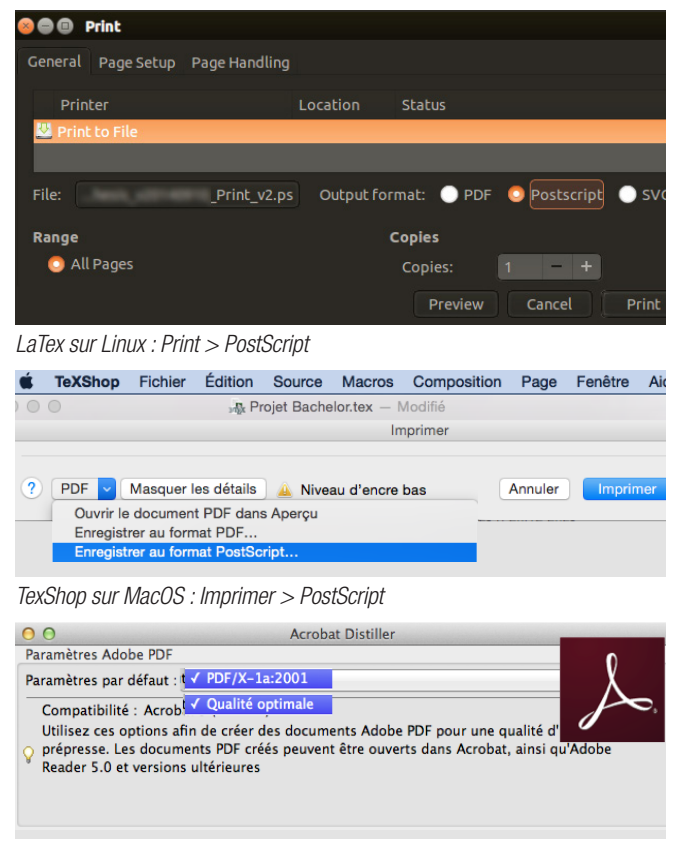

Acrobat Distiller : les 2 paramètres optimaux à employer pour la conversion

NB: le but de cette méthode est d'éviter l'application interne générant du PDF LaTex en direct car il se peut que le type .PDF produit cause des erreurs avec nos RIP et imprimantes

- Lancer une commande Print > Cliquez sur Postscript (normalement cette procédure est applicable sur tous les systèmes, ci-contre sur Linux et MacOs)
- Choisissez un chemin où déposer le fichier
- Récupérez le fichier .PS obtenu

Si vous êtes sur PC ou Mac et que vous possédez Acrobat Pro, lancer **Acrobat Distiller** et convertissez votre .PS en PDF : prioritairement avec le setting : **PDF/X-1a 2001** ou secondairement avec le setting **Qualité optimale** (Press Quality) au cas où obtenez des erreurs avec le premier essai

Si vous ne possédez pas Acrobat Distiller, transférez le fichier PostScript obtenu pour le convertir **sur l'ordinateur d'un(e) collègue qui le possède** (*idéalement ayant le même système d'exploitation que le fichier .PS généré*)

Vous pouvez aussi nous transmettre votre fichier .PS, la conversion se fera alors par nos soins.

## Deuxième solution : générez votre PDF en direct avec l'application interne à LaTex

S'il vous est impossible d'employer la première méthode («Print to File» pour obtenir un fichier .PS), c'est que vous possédez une version de LaTex capable uniquement de générer du PDF en direct : dans ce cas, transmettez-nous votre fichier tel-quel.

## Troisième solution : exportez un fichier image .JPG ou .TIF à 150 pp

Vous avez aussi le choix de nous **fournir un fichier image .JPG ou .TIF à 150 PP** que vous pouvez réaliser à partir de votre PDF, selon les méthodes de conversion proposées à la <u>page 9</u>

Transmettre la commande et le(s) fichier(s) PDF à la Repro

Détails en page 10

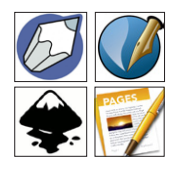

AUTRES LOGICIELS : pour tous les utilisateurs qui n'ont pas Acrobat Pro installé ou qui emploient des logiciels «exotiques» tels que Scribus, Inkscape, Pages, etc..

Exportez un fichier image .JPG ou .TIF À 150 PP

Nous constatons que la plupart des PDF générés avec des logiciels libres ou exotiques ne respectent pas les normes PDF d'Adobe; de ce fait, le type .PDF produit peut causer des erreurs avec nos RIP et imprimantes

Afin d'être sûr que votre poster puisse s'imprimer en toute sécurité, nous vous conseillons d'exporter un fichier image (.JPG ou .TIF en mode de couleurs RVB) à 150 PP pour une taille à 100%

#### **Comment procéder ?**

Pour réaliser un poster, l'idéal est de concevoir votre fichier natif à la taille 1/1, soit pour un format **AO**, à **841 x 1189 mm.** La résolution de vos images bitmap importées (photo / pixels) devra se situer à 150 DPI/PP

Une fois terminé, **exportez en tant qu'image** votre document via un menu d'exportation ou d'enregistrement.

| Réglage du doe    | cument                     | Exporter         |                      |
|-------------------|----------------------------|------------------|----------------------|
| Format de la page |                            | Enregistrer en t | ant qu'image         |
| Format de la page | Exportation en tant qu'ima |                  |                      |
| Taille :          | A0                         | Options          |                      |
| Orientation :     | Portrait (à la française)  | Type d'image :   | l ✓ tif<br>l ✓ jpg 🗘 |
| Unités :          | Millimètres (mm)           | Qualité :        | Automatique 🗘        |
| Largeur : 841.    | 000 mm                     | Résolution :     | 150 ppp              |
| Hauteur : 118     | 9.000 mm                   | Taille :         | 100 %                |

#### Pour les logiciels qui ne pouvent exporter directement en .JPG ou .TIF

Vous pouvez choisir depuis votre application d'enregistrer ou d'exporter en .PNG, en .PDF (ou dans un autre format compatible) qui pourra par la suite être ouvert et converti dans un logiciel photo comme **Gimp ou Photoshop** et ensuite de finaliser l'enregistrement de votre poster en .JPG ou en .TIF

Important : cette méthode est aussi valable pour tous les utilisateurs qui n'ont pas Acrobat Pro installé qui peuvent générer un fichier .PDF mais non-reconnu compatible avec nos imprimantes (puisqu'il ne peut être créé à la «façon Adobe»)

| Importer un fichier PDF                                                                                                    | 1  |
|----------------------------------------------------------------------------------------------------|----|
| Sélectionner :<br>Options de page<br>Nom : Mon-Poster.pdf<br>Recadrer selon : ✓ Zone de support ÷<br>✓ Lissé<br>Taille de l'image :99.8 Mo<br>Largeur : 84.1 Centimètres ÷<br>Hauteur : 118.9 Centimètres ÷<br>✓ Conserver les proportions<br>Résolution : 150 Pixels/pouce ÷<br>Mode : Couleurs RVB ÷<br>Profondeur : 8 bits/pixel ‡ | ]3 |

Photoshop: importation/ouverture d'un fichier .PDF

Ces exemples de paramètrages sont basés sur Photoshop, à vous de les adapter au logiciel photo de votre préférence

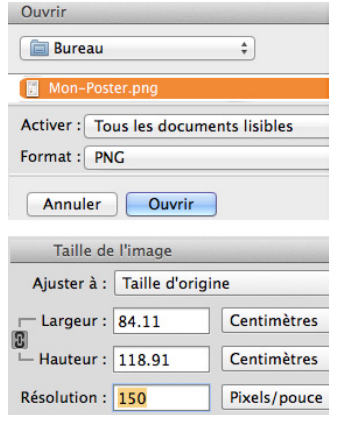

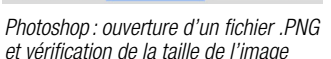

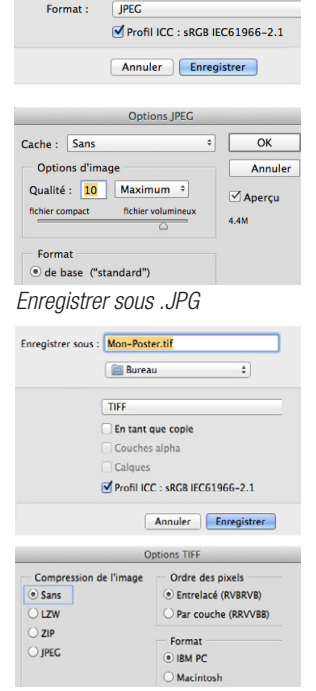

Enregistrer sous

Enregistrer sous : Mon-Poster.jpg

Enregistrer sous . TIF

## Transmettre la commande et le(s) fichier(s) PDF à la Repro

## Détails en page 10

## COMMANDER UN TRAVAIL Déposez vos fichiers sur notre serveur et contactez la personne responsable

A la Repro le suivi de chaque travail est spécifique :

- 1. <u>Télécharger le PDF de la commande Repro</u>, le remplir et l'enregistrer vos données (enregistrement compatible uniquement avec Acrobat Pro PC ou MAC. Attention sur MAC l'application «Aperçu» est incompatible)
- <u>Déposez/copiez vos PDF sur notre serveur \\scxdata.intranet.epfl.ch\repro\_public</u> dans le dossier correspondant aux spécifités de votre travail (dans le cas où votre travail se compose de plusieurs fichiers PDF, crééz un dossier et copiez vos PDF à l'intérieur)

Visualisez ci-dessous les dossiers présents sur notre serveur selon leur contenu

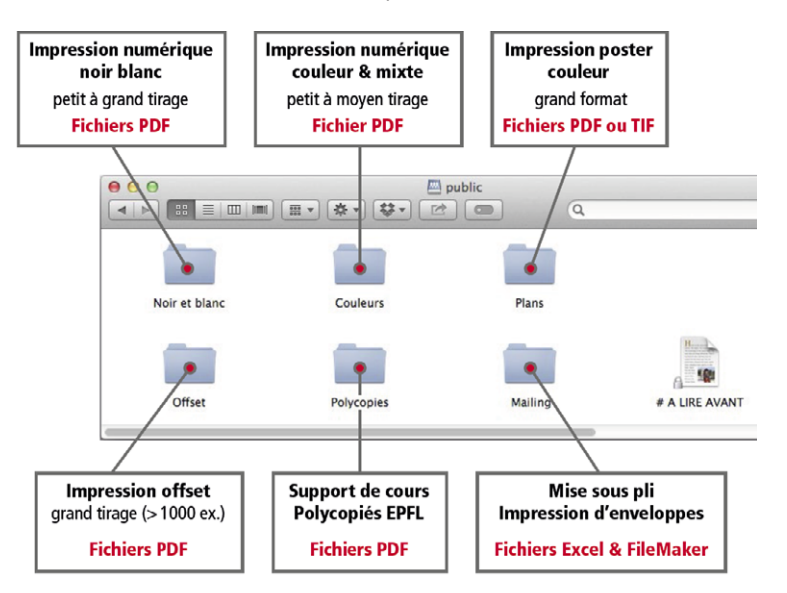

Contactez la personne responsable par Email selon les spécifités de votre travail : transmettez-lui la commande en lui précisant le nom des fichiers PDF à imprimer, l'emplacement où vous les avez déposés sur notre serveur «\\scxdata.intranet.epfl.ch\repro\_public\plan».

Au cas où il s'agit d'un fichier léger (max 15 Mb) vous pouvez aussi le joindre à la commande dans le même Email

#### Support informatique

Pour toute question ou aide liée à ce mode d'emploi (génération de fichiers PDF, .JPG et .TIF) merci de contacter : <u>roland.chabloz@epfl.ch</u> - Tél. 021 69**3 42 92**